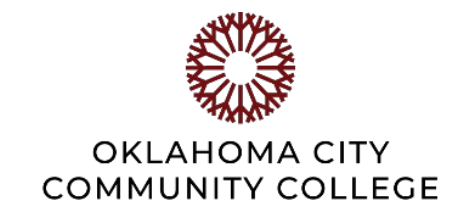

# PHASE 1: SETTING UP A RULE IN OUTLOOK

# An Informative Guide for Staff Members and Supervisors

When information related to your performance appraisal is entered in the system by you or your supervisor, it will generate an email from **appraisal\_no-reply@occc.edu**. These emails will contain all the information discussed and agreed upon during each phase, related to your annual performance appraisal. The process builds on itself throughout the phases, and you must reference the previous information while completing the current phase. The easiest way to ensure that you have all you will need to complete each phase, is to set up a rule in Outlook so it is all filed in the same location. This document provides detailed instructions for how to set up the rule.

### Add A New Folder In Outlook

- Open Outlook
- Right click on "Inbox"
- Select "New Folder"
- Type "Performance Appraisals" in the box that appears
- Click "Enter" and you will see your new folder

#### Set Up The Rule

- Right click on an email from "appraisal\_no- reply@occc.edu"
- Click on "Rules"
- Click on "Create Rule"
- Your screen will look like this

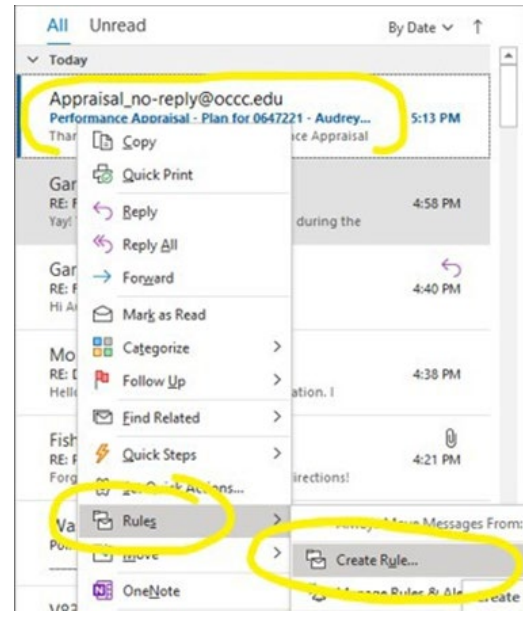

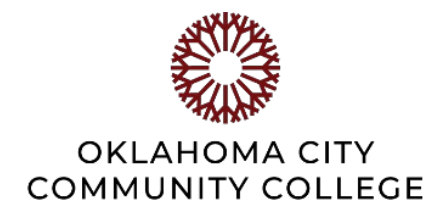

## Set Up The Rule (cont'd)

- You will see this screen next
- Click on the first condition
- Click "Move the item to folder:"
- Click "Select Folder"

| Create Rule     |                                  |                           |               |        |        | ×              |
|-----------------|----------------------------------|---------------------------|---------------|--------|--------|----------------|
| When I get ema  | ail with all of<br>sal_no-reply@ | the selected<br>@occc.edu | l conditions  |        |        |                |
| Subject cont    | ains Perfor                      | mance App                 | raisal - Plan | for 06 | 47221  | - Audrey Fishe |
| Sent to m       | e only                           |                           |               |        |        | ~              |
| Do the followin | ng<br>ne New Item A              | lert windov               | v             |        |        |                |
| Play a selecte  | ed sound:                        | Windows                   | Notify Em     | ►      |        | Browse         |
| Move the ite    | m to folder:                     | Performan                 | nce Apprai    |        | Select | Folder         |
|                 |                                  | OK                        | Cancel        |        | Advar  | nced Options   |

- You will see this screen next
- Locate/choose the "Performance Appraisals" folder
- Click "OK"

|   | Create | Rules and Alerts             |   | ×      | ×     |
|---|--------|------------------------------|---|--------|-------|
| ŀ | When   | Choose a folder:             |   |        |       |
|   | Fr     | Employee Relations           | ^ | OK     |       |
| 1 | Su     | Board meetings               |   | Cancel | Fishe |
|   | Se     | MPR<br>Compliance            |   | New    | ~     |
|   | Do th  | Benes                        |   |        |       |
|   | Di     | Let's Talk About             |   |        |       |
|   | D Pla  | Misc. PPT re-dos             |   |        | e     |
|   | ⊠м     | Newsletter                   |   |        |       |
|   |        | PD<br>Performance Appraisals |   |        |       |
|   |        | <                            | ~ |        | ons   |

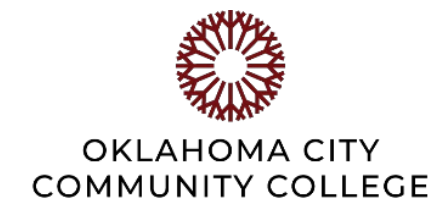

#### Set Up The Rule (cont'd)

- After clicking "OK", it will take you back to this screen
- Click "OK" once more

| when I get er                              | mail with a                    | all of the selected conditions            |                           |
|--------------------------------------------|--------------------------------|-------------------------------------------|---------------------------|
| From Appr                                  | raisal_no-r                    | reply@occc.edu                            |                           |
| Subject co                                 | ntains [                       | Performance Appraisal - Plan fo           | or 0647221 - Audrey Fishe |
| Sent to                                    | me only                        |                                           | ~                         |
|                                            |                                |                                           |                           |
| Do the follow                              | ving                           |                                           |                           |
| Do the follow                              | ving<br>the New I              | tem Alert window                          |                           |
| Do the follow<br>Display in<br>Play a sele | ving<br>the New I<br>cted soun | tem Alert window<br>nd: Windows Notify Em | Browse                    |

- You will see this screen next
- Click in the box next to "Run this rule..."
- Click "OK"

| The rule "Appraisal_no-re      | eply@occc.edu" ha | s been created.       |
|--------------------------------|-------------------|-----------------------|
| -                              | OK                | in the current folder |
| Move the item to folder: Perfo | ormance Apprai    | Select Folder         |

Once you click "OK", the email you used to set the rule and any emails you receive from "appraisal\_no-reply@occc.edu" in the future, will automatically move to your "Performance Appraisal" folder. If you do not see the email in your new folder after going through the steps, repeat each step once more from the beginning. If that does not work, please contact the OCCC Help Desk at (405) 682-7777 for additional technical assistance.